# 蓝牙 U 盾介绍

| 业务介绍  |                                              |
|-------|----------------------------------------------|
| 业务概述  | 蓝牙 U 盾是用于在网络环境和手机环境里识别身份的数字证书的载体, 也是目前网      |
|       | 上银行及手机银行客户端安全级别最高的一种设备。                      |
| 产品特点  | 蓝牙 U 盾既可以通过 Micro USB 口与电脑相连,也可以通过蓝牙通讯与手机相连, |
|       | 是在计算机客户端和手机端均能使用的一款产品。                       |
|       | 在计算机上使用时,方法同普通二代U盾,请使用延长线通过蓝牙U盾的 Micro U     |
|       | SB 口与电脑的 USB 口相连。                            |
| 适用客户  | 华商银行蓝牙 U 盾适用于华商银行个人及企业电子银行客户。                |
| 与账户   |                                              |
| 收费标准  | 免费                                           |
| 交易渠道  | 电子银行(网上银行、手机银行)                              |
| 业务办理  |                                              |
| 注册/开通 | 携带本人有效身份证件及银行卡,前往华商银行网点开通电子银行业务。             |
| 证书下载  | ➤·个人用户首次使用蓝牙U盾时,需要先在电脑上进行U盾证书下载。             |
|       | 登录华商银行官网在"个人网上银行"右下角点击小图标 下载并安装网银助手工具,       |
|       | 之后插入 U 盾,并运行网银助手,按照提示步骤完成 U 盾驱动安装,登录到华商银行首   |
|       | 页,点击"个人网上银行登录",(初次登录使用短信验证码登录)输入用户名密码登录。     |
|       | 进入账户后点击"我的网银-安全-安全管理-U盾-证书下载/证书更新"。          |
|       | ▶·企业用户在银行发放企业 U 盾时,已下载证书。                    |
| 连接方法  | 蓝牙 U 盾与手机连接方法                                |
|       | 蓝牙 U 盾通过蓝牙与手机连接,因此, 蓝牙 U 盾使用前需确保三件事, 蓝牙 U 盾开 |
|       | 关已打开,手机蓝牙开关已打开,以及相关权限已开启。长按开机键2秒,可开机蓝牙       |
|       | U 盾。在蓝牙 U 盾使用时,不需要去系统设置里扫描和选择蓝牙 U 盾。         |
|       | 首次连接蓝牙 U 盾                                   |
|       | ▶·华商银行手机银行-进入 U 盾交易;                         |

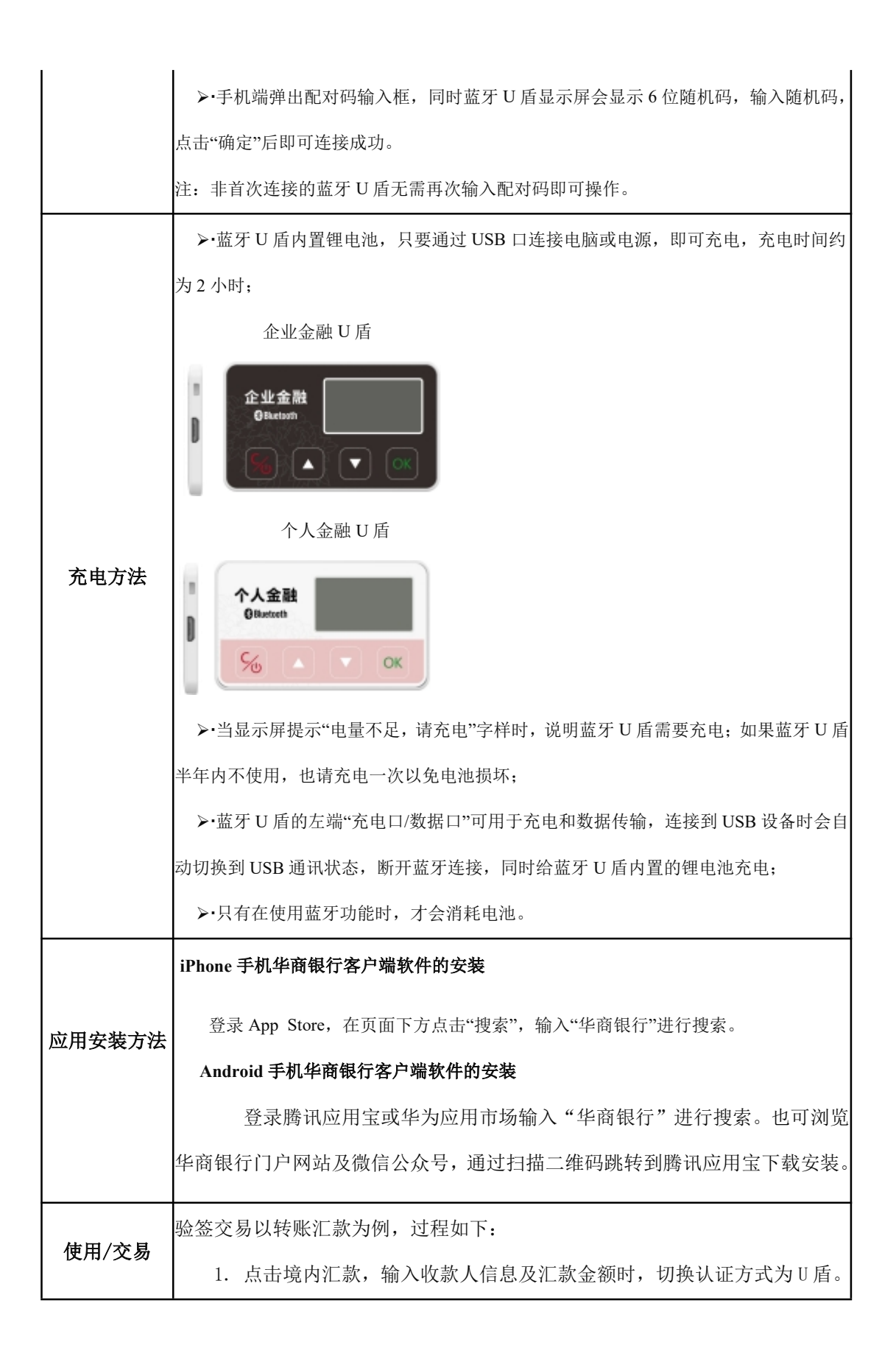

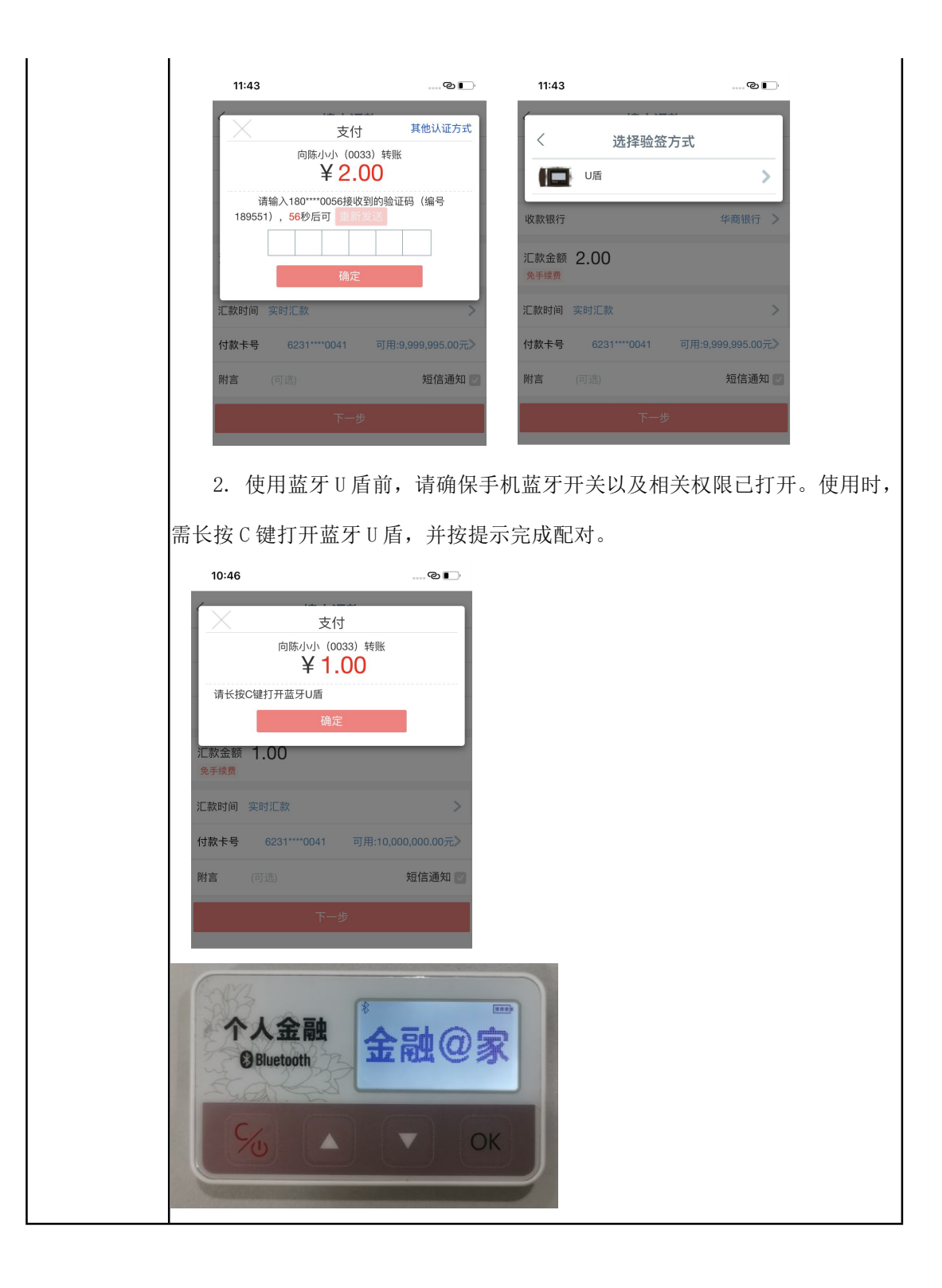

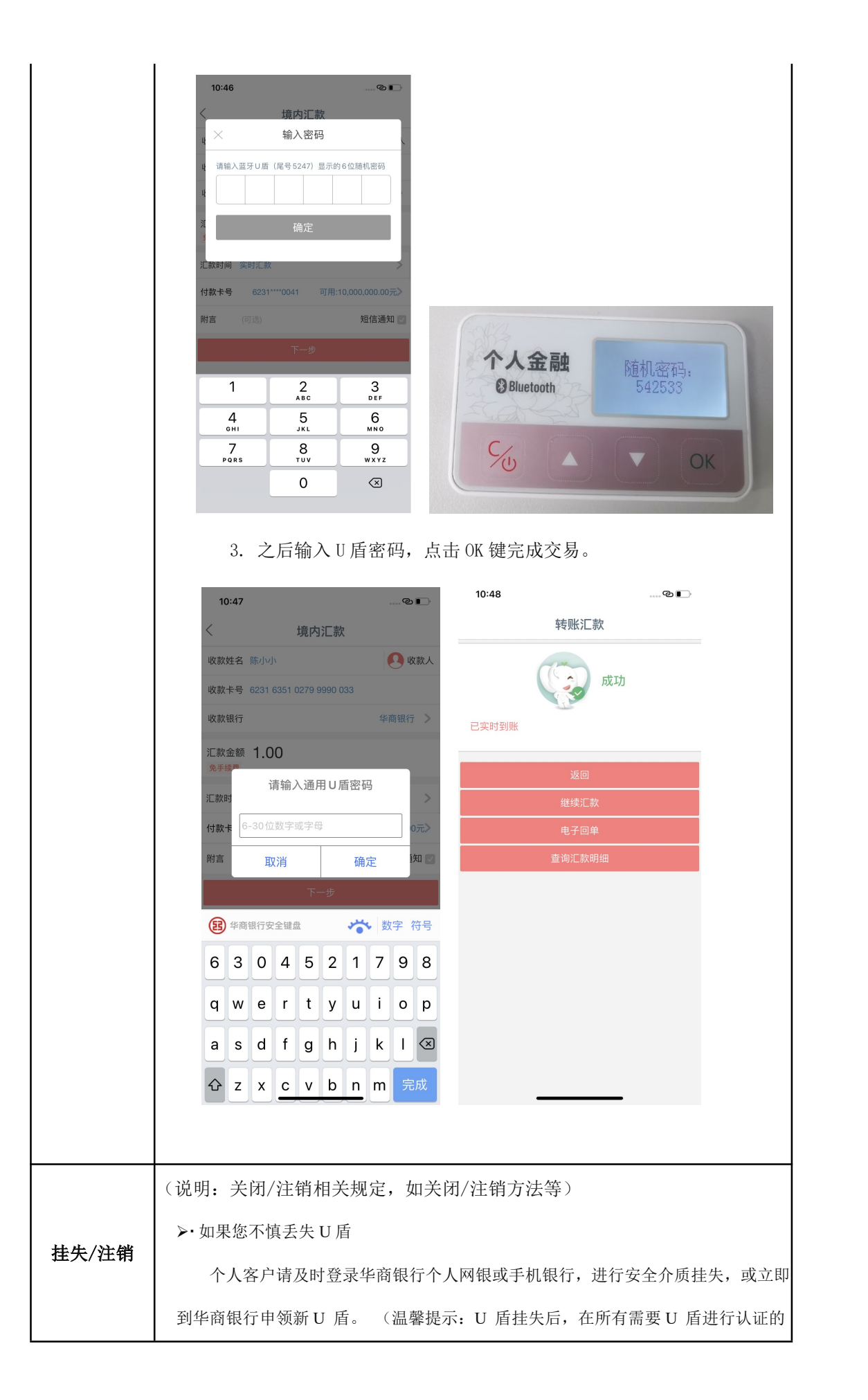

渠道均不能正常使用,如需解除挂失或者重新开立U 盾,请您携带银行卡和有效身份证件到网点柜面进行办理。如果您需要注销U盾,也请您携带有效身份证件、开通电子银行的银行卡到网点柜面进行办理。)

企业客户请通过我行客服电话 400-111-6558 联系我们为您重新办理 U 盾。

## 相关说明

#### 蓝牙 U 盾使用问题

▶·首次使用蓝牙 U 盾前,应先通过手机银行或网上银行下载证书;

▶·在进行转账汇款等操作后,建议及时断开蓝牙U盾连接;

▶·在签名交易过程中,如中断手机银行操作,进行其它客户端应用,会造成签名交易失败,需重新交易;

▶·蓝牙功能不要与 USB 接口同时使用;

➤·蓝牙 U 盾密码的重试次数为 6 次,请牢记您的密码,如果您在使用 U 盾的过程中,连续输错超过 6 次密码,此 U 盾证书将被锁定,您将无法使用该 U 盾。如果您忘记 U 盾密码、或者您的 U 盾密码被冻结,您需要携带 U 盾、银行卡和本人有效身份证件到华商网点办理密码重置。如果您想要修改 U 盾密码(前提是知道原密码),可通过我行个人网上银行的"安全"一"认证管理"一"密码修改"功能进行密码重置。

≻·蓝牙 U 盾在停止操作 2 分钟后进入休眠状态,15 分钟后自动关机。因此不必担心忘记关闭蓝牙 U 盾。

### 证书使用有效期说明

▶·证书到期前 30 天,提示即将到期。请登录华商银行个人网银或企业网银更新证书。

▶·若手机时间不准确,可能导致您无法交易。请保证手机时间准确。

#### 账号安全说明

作为华商银行电子银行的客户,您是唯一知道您相关银行密码的人。一旦卡号和密码被他人窃取或猜 出,您的账户就有可能被盗用,从而造成不必要的损失。因此,请您加强安全防范意识,养成良好的电子 银行交易习惯,避免让不法分子有机可乘。

▶·在任何时候及情况下,不要将您的账号、密码告诉他人;不要相信任何通过电子邮件、短信、电话

等方式索要卡号和密码的行为。若有任何疑问,请立即致电400-111-6558与我们联系。

▶·建议您不要使用出生日期、电话号码、相同数字、连续数字和身份证号码中前几位或后几位等作为 密码,以免被他人猜中。

▶·为您的电子银行设置专门的密码,区别于您使用的其他密码(如存折、银行卡等),避免因某项密码的丢失而造成其他密码的泄漏。

▶·不要随意点击陌生人通过邮件、即时工具(QQ、微信、旺旺等)提供的网银链接或订单支付链接。
▶·在您进行网上银行交易时,请核对页面显示的交易信息,如:转出转入账号、户名、金额等。

▶·交易时请核对 U 盾显示信息,重要的交易信息会通过 U 盾的显示屏进行显示,请务必核对信息的准确性。请核对无误后在 U 盾上点击【OK】键确认交易。